### Archivio foto volo a vela

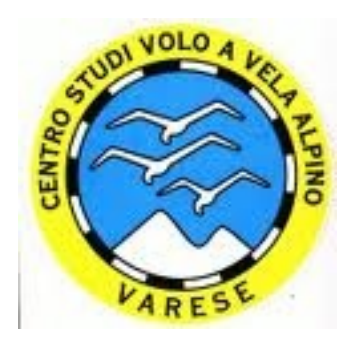

Procedure di utilizzo del programma per la gestione e archiviazione delle foto

#### Presentazione del software

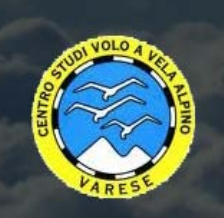

#### **ARCHIVIO FOTOGRAFICO CSVVA**

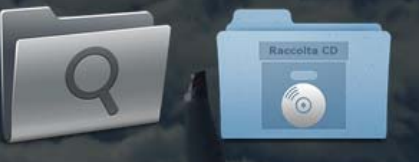

La raccolta di foto storiche del CSVVA e' suddivisa per tematiche che inizialmente erano archiviate su CD. Ora queste foto sono su un server che garantisce una piu' facile consultazione e sicurezza di archiviazione. Si e' comunque voluto mantenere la suddivisione delle varie tematiche con una numerazione prefissata sempre dalla sigla CD. Nella tabella che segue vengono elencati tutti gli archivi CD suddivisi per tematiche. Cliccare qui per eseguire una ricerca piu' dettagliata o qui per una panoramica pu' generale dei cd.

L'Archivio digitale delle foto storiche del C.S.V.V.A., consistente attualmente in c.ca 7000 foto, e relative informazioni contenute in una base dati, è gestito attualmente da un software creato ad hoc con l'utilizzo del linguaggio php5 e standard html5 e css3.

# Cosa fa

#### Il programma permette all'utente di

- visualizzare le foto catalogate per i cd che le contengono
- vedere le informazioni di dettaglio di ogni singola foto cliccando su di essa
- cercare le foto tramite una maschera di ricerca sulle informazioni che accompagnano ogni foto

#### Il programma permette all'amministratore di

- creare, modificare, eliminare le categorie contenenti i cd
- creare, modificare, eliminare i cd e loro sottocartelle (nell'archivio sul server)
- di caricare le foto nella cartella di interesse nell'archivio
- inserire, modificare, eliminare le informazioni nel db collegate alle foto in modo coerente e controllato

# Accesso al programma per utenti dal sito <u>http://www.voloavela.it/</u>

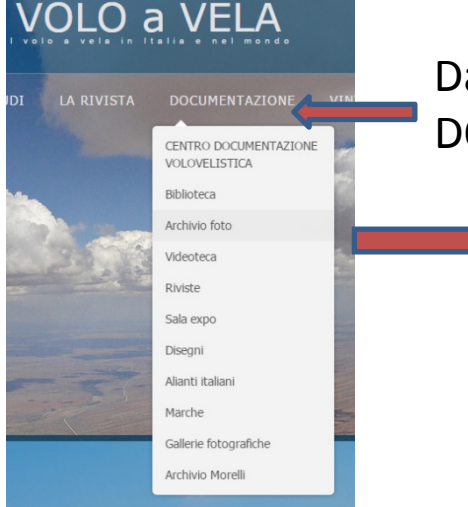

Dalla "HOME page cliccare su DOCUMENTAZIONE

Cliccare su ARCHIVIO FOTO per Portarsi alla relativa pagina

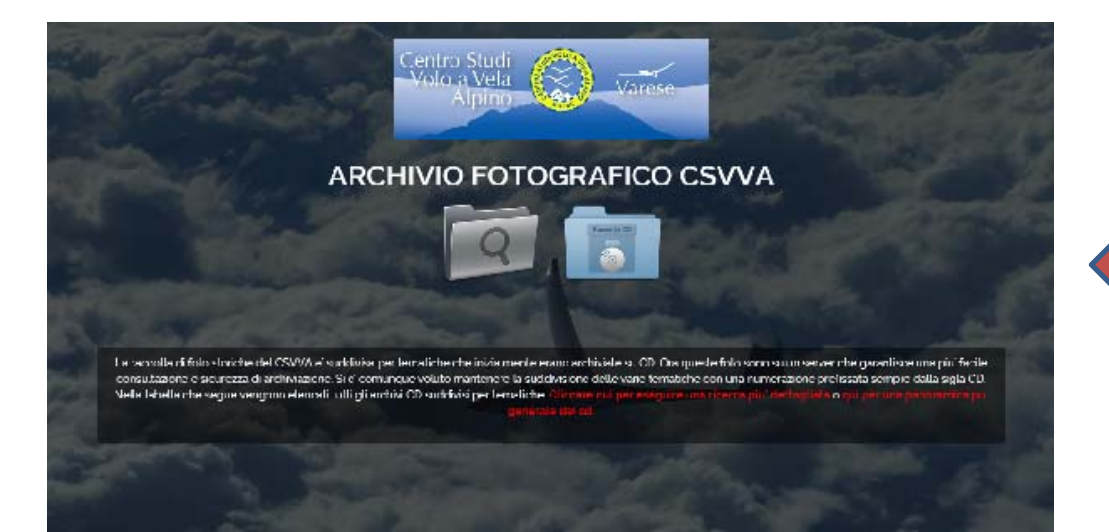

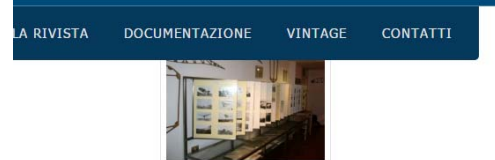

Iccolta di circa 8000 fotografie regolarmente catalogate e divise in diversi album consultal I significative dal punto di vista storico sono anche inserite per un'agevole visione ir o articolati alle pareti di una sala dedicata. Al centro della stessa sala un armadio a vet I, accessori, ecc.. di uso volovelistico o meteorologico.

ieste foto sono state portate in formato elettronico (jpg) ed in via di catalogazione onsultabile qui:

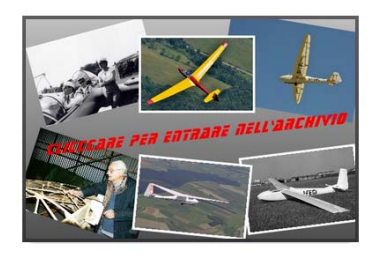

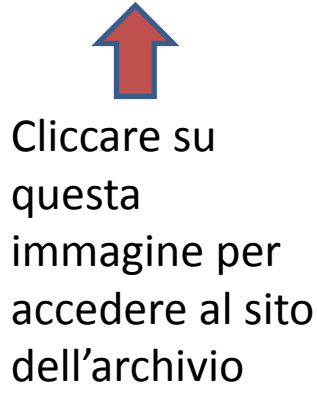

fotografico

# Accesso al programma per utenti (accesso diretto al sito)

Si può accedere direttamente all'archivio fotografico digitando il seguente indirizzo

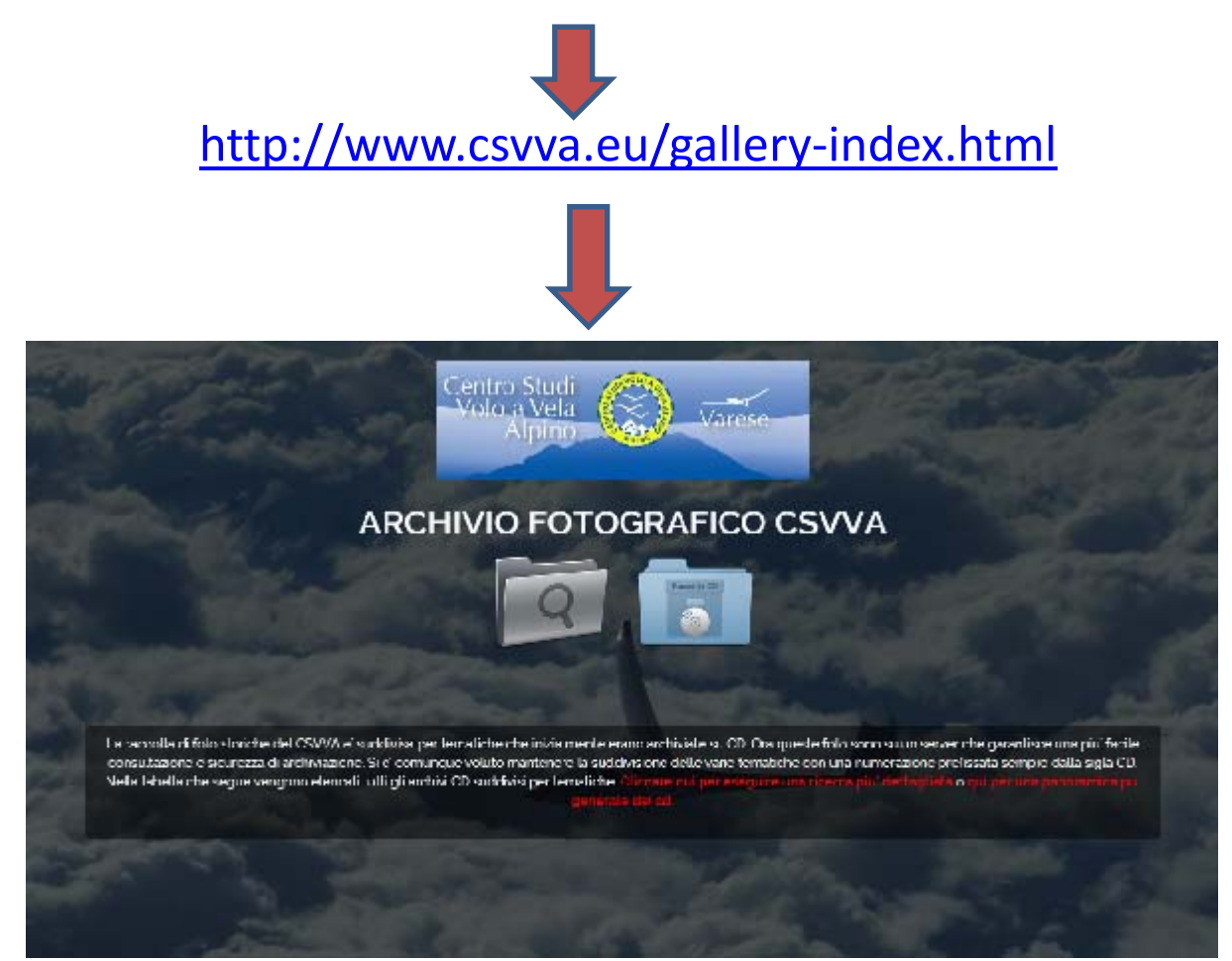

# Catalogo foto

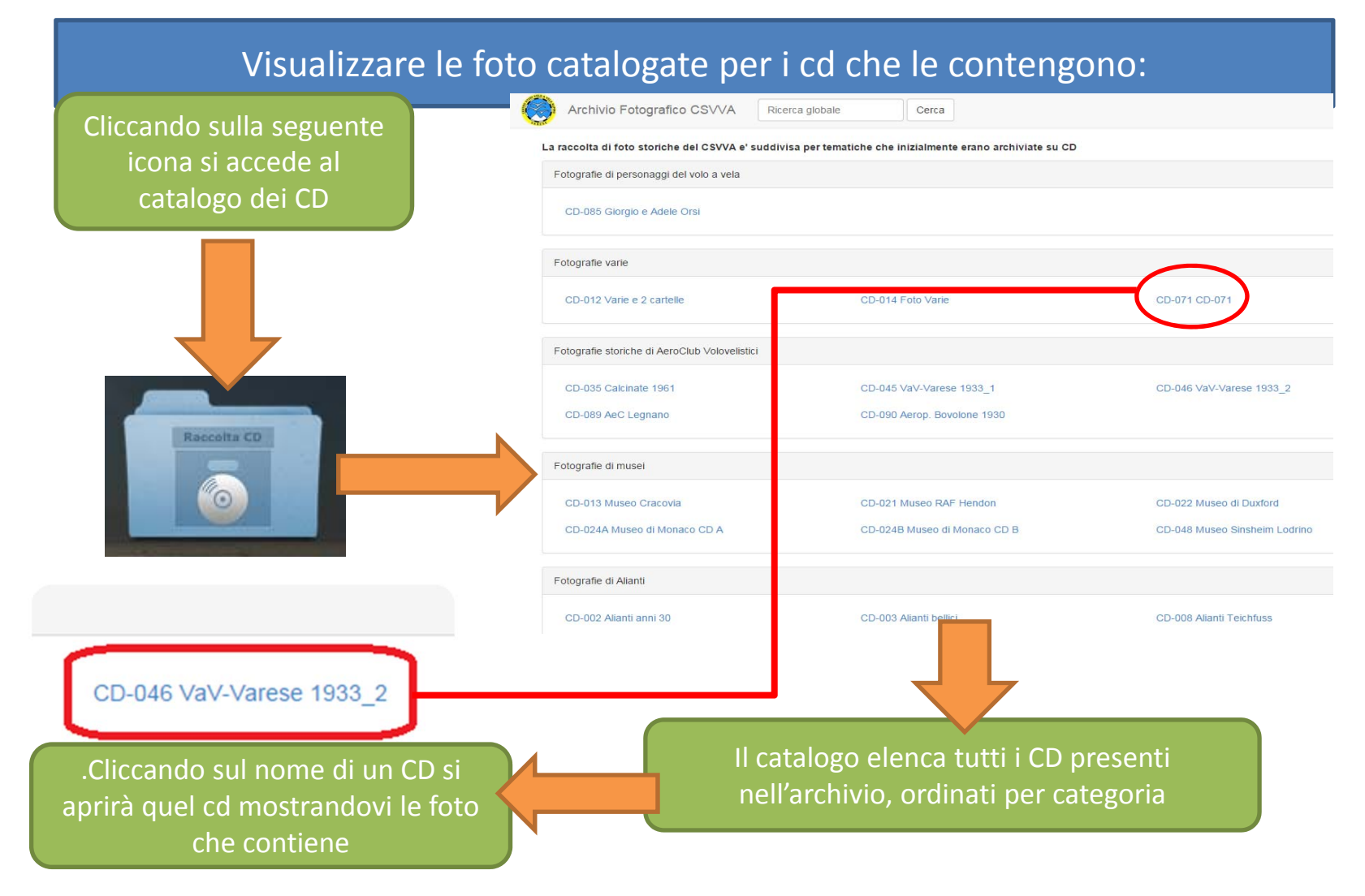

### Selezionare un cd dell'archivio

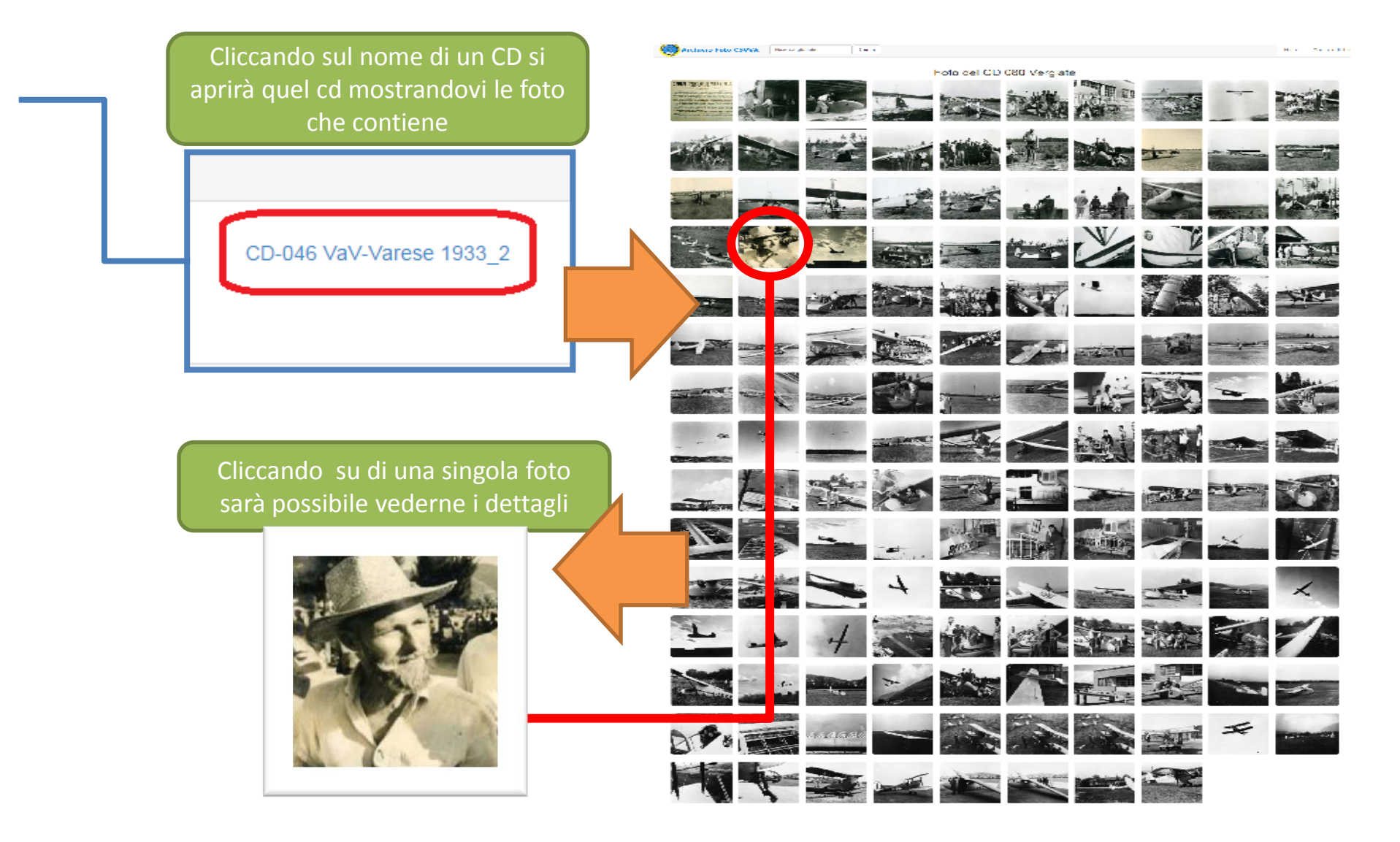

## Ricerca delle foto

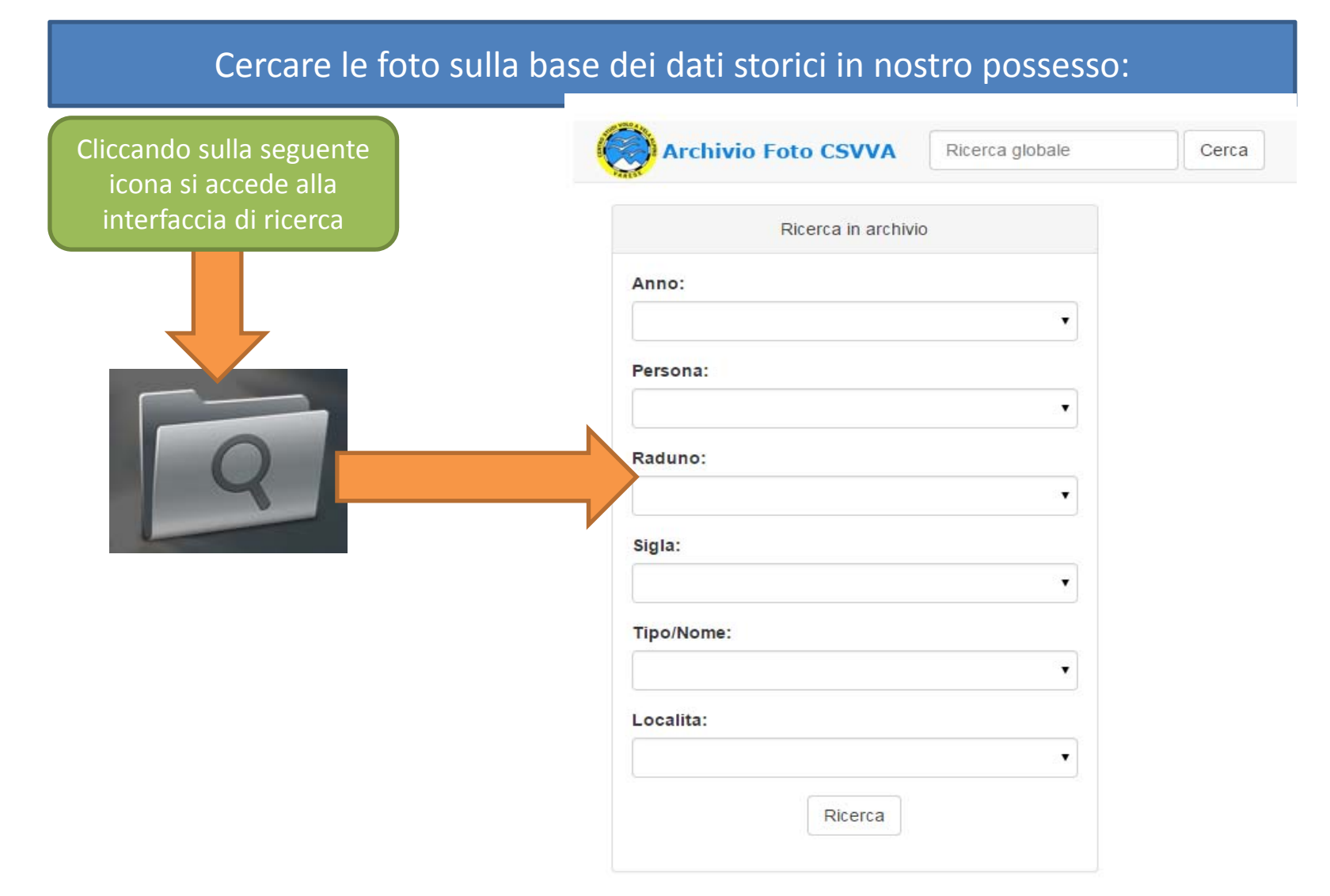

## Ricerca delle foto

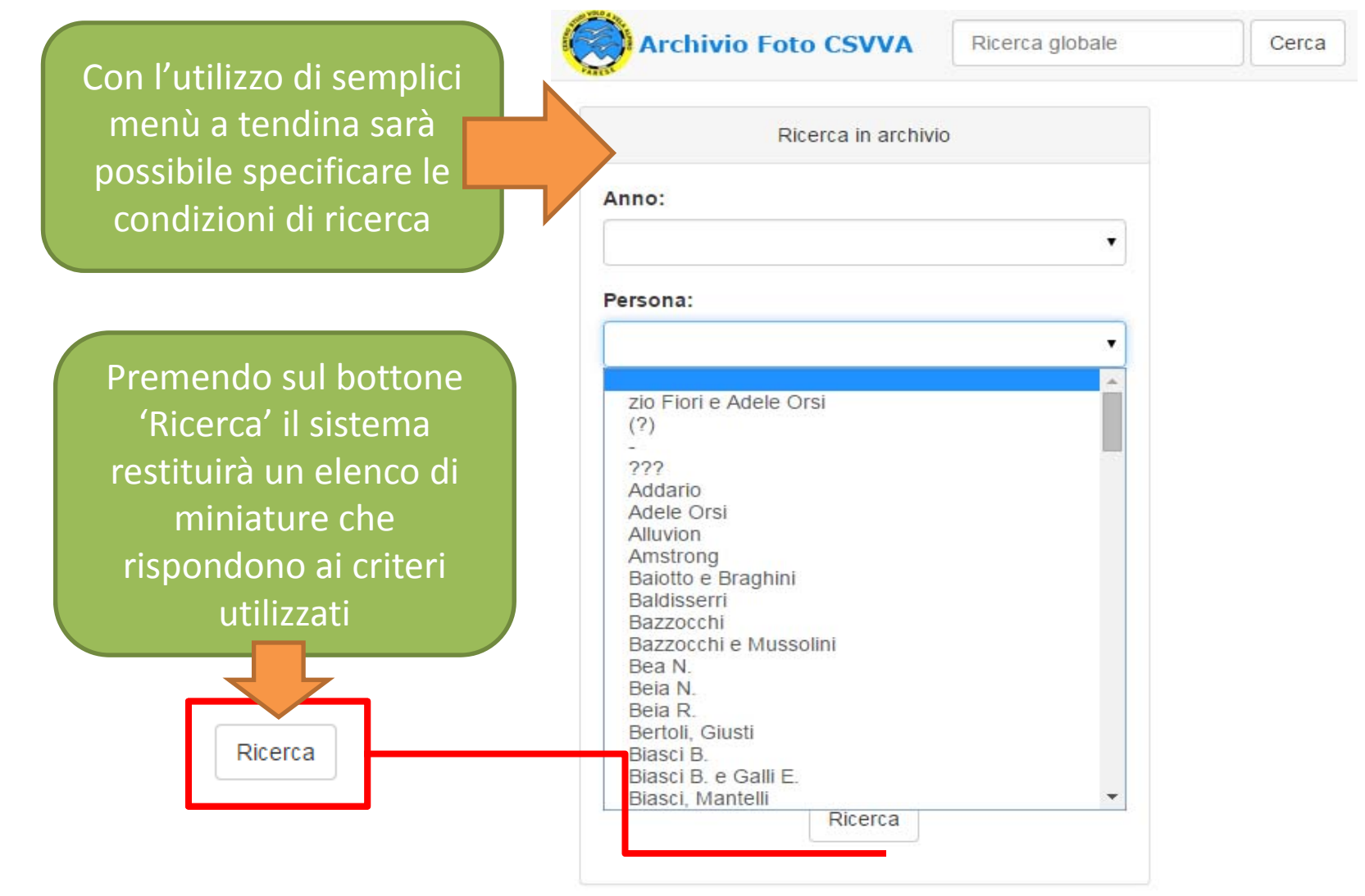

## Risultati della ricerca

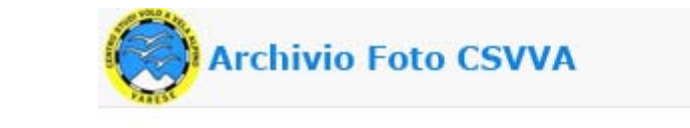

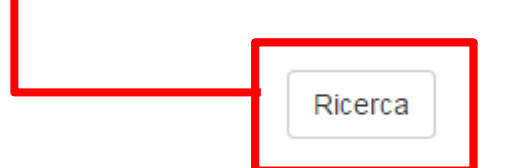

#### Risultato della ricerca:

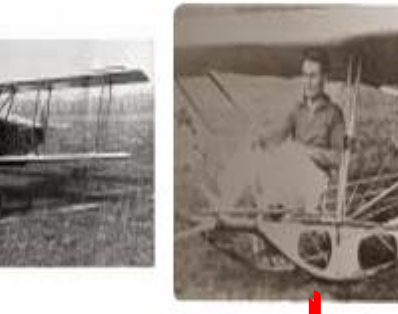

Cliccando su di una singola foto sarà possibile vederne i dettagli

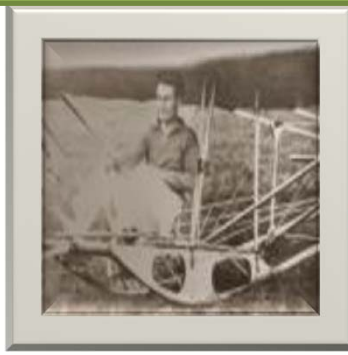

# Visualizzazione della singola foto

#### Visualizzazione della singola foto e dei dati ad essa collegati

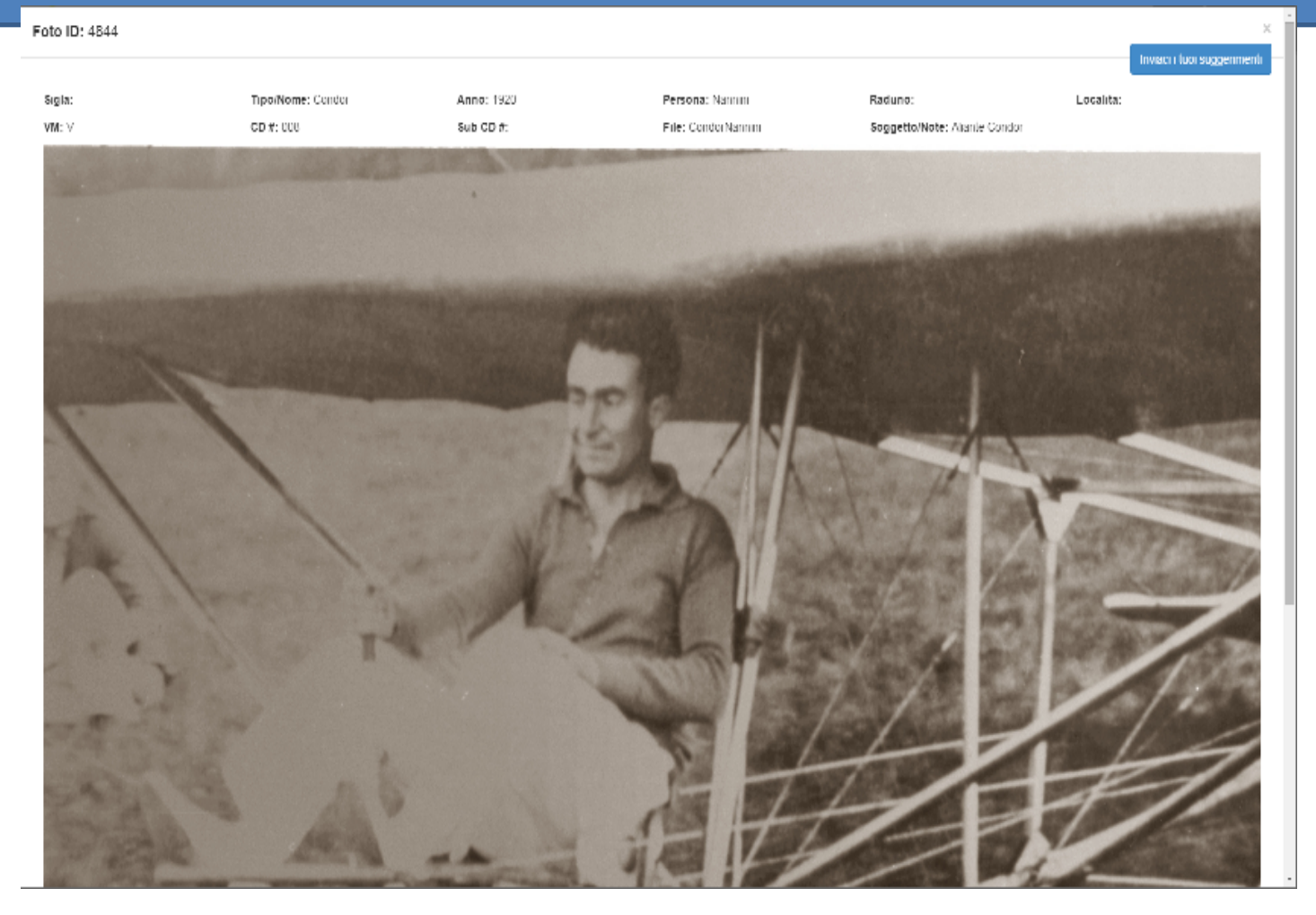

## Visualizzazione della singola foto

Cliccando sulla singola foto essa si aprirà a schermo intero e saranno visibili i dati ad essa collegati

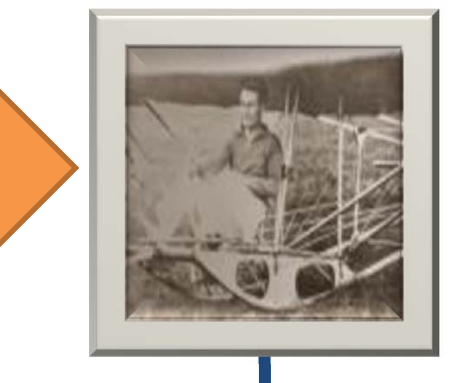

| Foto ID: 4844 |                   |                   |                     |                               |           |
|---------------|-------------------|-------------------|---------------------|-------------------------------|-----------|
| Sigla:        | Tipo/Nome: Condor | <b>Anno:</b> 1920 | Persona: Nannini    | Raduno:                       | Localita: |
| <b>V</b> M: ∨ | CD #: 008         | Sub CD #:         | File: CondorNannini | Soggetto/Note: Aliante Condor |           |